# ةديدجلا تاحلطصملا درسم :Cisco Business

## فدەلا

ةلحرملا هذه نم Cisco اهمدختستس يتلا زيحتلا نم ةيلاخلا تاغللا ضعب ةلاقملا هذه حرشت أدعاصف.

#### ةمدقملا

نم ضرغلاً ضعب ريغتس ،كلذلو .عيمجلل لماش لبقتسمل ةقاطلاً ريفوت وه Cisco نم ضرغلاً قبس يتلا قئاثولاً ثيدجت متيس ،كلذ ىلإ ةفاضإلابو .بسنأ لئادب ىلا تاحلطصملاً ىلع تاحلطصملاً هذهل لئادب ةتباثلاً جماربلاً تاثيدجت نمضتتس .كلذ نكمأ أملك أهرادصإ (UI) بيولاً مدختسم ةهجاو

قباطتي ال تاقوأ كانه نوكت دقف ،ةرمتسم ةيلمع هذه نأل ارظن .اروبص نك كلضف نم تزواجت يتلا تاجتنملا نكمتت نل ،ظحلا ءوسل .بيو مدختسم ةهجاوو تالاقملا ىوتحم اهيف تاثيدحتلا هذه ضرع نم جماربلا معد ةياهن.

ةمئاقلا يف ةدوجوملا تاملكلا نوكت دق نكل نيوانعلا ريغتت مل ،هاندأ ماسقألا يف ل قديدجلا تاحلطصملل صخلم انه .كل ةبسنلاب قديدج ةيطقنلا

### لوحملا عيمجت

ةدحوك اعم لمعتو ىرخأ تالوحمب ةلصتم نوكت نأ ىلع ةردقلا ةكبشلا تالوحم ضعب كلمت ،دحاو لوحم فئاظوو صئاصخ عيمجتلا رهظي .تاسدكم مسا تانيوكتلا هذه ىلع قلطيو .قدحاو قعرسب ةكبشلا ةعس ةدايز ىلع تاسدكملا لمعت .ذفانملا نم ديازتم ددع ةفاضإ ءانثأ متي ةفلتخملا تالوحملا نأ الإ ،دحاو لوحم ناك ول امك لمعي سدكملا نأ نم مغرلا ىلع .ةقئاف :انه ةيساسألا فئاظولا حرش يرجيو .ةءافكب اعم لمعلا اهنكمي ثيحب راودأ نييعت

- نيزختب لوحملا اذه موقي .لاصتالا زكرم وهو تايلمعلا يف مكحتي يذلا لوحملا **:طشن** يتلاو لوحملا اذه ىلع تارييغت ءارجإ نكمي .ةعومجملل اهليغشت يراجلا نيوكتلا تافلم سدكملا يف تالوحملا عيمج ىلع كلذ دعب اهقيبطت متي.
- عطق مت اذإ نكلو ،وضع لوحمك لـمعي يذلا سدكملا يف يوناثلا لوحملا **:دادعتسالا عضو** لوحملا دعاسي .طشنلا لوحملا حبصي فوسف ،سدكملا يف طشنلا لوحملا لاصتا سدكملا ةنورم ىلع ظافحلا ىلع يطايتحالا.
- اعم لمعي يذلا سدكملا نم اءزج لظي نكلو ،يطايتحالا وأ طشنلا لوحملا سيل **:وضعلا** ةدحاو ةدحوك.

نم الدب **نيعضاخلا**و **ةيوناثلا**و **تايساسألا** مادختسإ اهيف متي دق تالاح كانه نوكت دق مالعاً ةروكذملا تاحلطصملا.

#### بيولا ةيفصت/MAC ةيفصت/لوصولا يف مكحتلا مئاوق

لالخ نم اهتيلاعفو اهنمأ ىلع ظافحلا يف ةكبشلا ةيفصتلا لماوع/مئاوقلا هذه دعاست ةكرح دراوم هيجوت كل حيتي اذهو .يروف لكشب اهعنم وأ عقاوملا ىلإ يروفلا لوصولاب حامسلا اديدحت رثكأ ةقيرطب رورملا.

هذهل تارايخ ىلع نامألا جماربو لوصولا طاقنو تالوحملاو تاهجوملا نم ديدعلا يوتحت ةيفصتلا لماوع/مئاوقلا.

MAC نيوانع وأ ،تالاجملا ءامسأ وأ ،اهب حومسملا IP نيوانع ةمئاق **:حامسلا ةمئاق •** 

ةكبشلا يف اەب حومسملا.

ربتعت يتلا MAC نيوانع وأ تالاجملا ءامساً وأ ةروظحملا IP نيوانع ةمئاق **:رظحًلا ةُمَعْاُق •** ةكبشلا نم ةروظحمو ةنمآ ريغ.

#### Cisco Business Wireless (CBW) ةكبش تاكبش

- ة مرادإلاا رفوت يتلا (AP) ةيكلسلا لوصولا ةطقن **:(AP) ةيساسألا لوصولا ةطقن** قكبشلا ةيقب ىلإ لصي يذلا رسجلا وهو .ططخملاو ةيكلساللا ةكبشلا يف مكحتلاو قطقن لصتت .(ISP) تنرتنإلا ةمدخ دوزم مادختساب (تنرتنإلاا نوكي ام قداع) ةيجراخلا رورم قكرح هيجوتب هرودب موقي يذلا يضارتفالا هجوملاب قرشابم قيساسألا لوصولا عيمج قيسنت يه قيساسألا لوصولا قطقن .WAN قكبشل API قهجاو يلإ تانايبلا تامولعملا ريدي وهو .ققشعملا ةكبشلا قكبش لخاد قيكلسال تامدخ رفوت يتلا دقعلا لجأ نم قرواجم تامولعمو ليمع لاصتا لك قدوجو قكبشلا يلع قدوجوملا دقعلا نم قداول ليم ان ما يروب مال الماليا الماليا الحاليا الحاليا الماليا الماليا الماليا الماليا الماليان الماليان المالياليان الماليان المياليان الماليان الماليان المال
- يكلس لاصتا ىلع يوتحت (AP) لوصو ةطقن **:ةيساسألا وأ ةيوناثلا لوصولا ةطقّن** تنرثيا ةكبشب هذه لوصولا ةطقن ليصوت مزلي .ةكبشلا ىلا ةدوعلاب يعيبط .ةيساسألا لوصولا ةطقن لشف ةلاح يف ةيساسألا لوصولا ةطقن حبصت نأ نكميو
- اەنيوكت متي مل ةكبشل لوصو ةطقن يأ ىلع ەقىبطت نكمي ماع حلطصم **:سوؤرم** ىلع ةردقلا نوكلمي ال مەنأل نيسوؤرمك ةكبشلا تاعسوم ىلا امئاد راشي .ةيساسأك ةيوناث وأ ةيساسأ لوصو ةطقن اونوكي نأ.

.<u>قېڭلسالل</u>ا <u>Cisco Business ةكېشې بېحرتلا</u> عجار ،CBW تادرفم نم ديزمل

#### رارقلا

ەذە ةعجارمل تقولا صيصخت ىلع مكل اركش كلذل ،امئاد ةيلاعفب لصاوتلا وە انفدە !ةدىدجلا ريباعتلا

ةمجرتاا مذه لوح

تمجرت Cisco تايان تايانق تال نم قعومجم مادختساب دنتسمل اذه Cisco تمجرت ملاعل العامي عيمج يف نيم دختسمل لمعد يوتحم ميدقت لقيرشبل و امك ققيقد نوكت نل قيل قمجرت لضفاً نأ قظعالم يجرُي .قصاخل امهتغلب Cisco ياخت .فرتحم مجرتم اممدقي يتل القيفارت عال قمجرت اعم ل احل اوه يل إ أم اد عوجرل اب يصوُتو تامجرت الاذة ققد نع اهتي لوئسم Systems الما يا إ أم الا عنه يل الان الانتيام الال الانتيال الانت الما